Krótka instrukcja dot. sporządzania wniosku o płatność za mikroprojekt

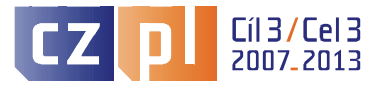

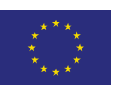

EVROPSKÁ UNIE / UNIA EUROPEJSKA EVROPSKÝ FOND PRO REGIONÁLNÍ ROZVOJ / EUROPEJSKI FUNDUSZ ROZWOJU REGIONALNEGO PŘEKRAČUJEME HRANICE / PRZEKRACZAMY GRANICE

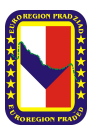

# Krótka instrukcja dot. sporządzania wniosków o płatność dla Wnioskodawców Funduszu Mikroprojektów Programu Operacyjnego Współpracy Transgranicznej 2007-2013 w Euroregionie Pradziad

## 1. Wniosek o płatność w Benefit7

W celu sporządzenia wniosku należy wejść do konta projektów i zaznaczyć projekt, w ramach którego chcemy pracować (patrz czerwona ramka na rysunku) i wybrać odpowiednią opcję, w tym przypadku - wniosek o płatność, zgodnie ze wskazaniem strzałki.

| Nawigacja                                                                               | Konto proj                        | ektów                                |                         |
|-----------------------------------------------------------------------------------------|-----------------------------------|--------------------------------------|-------------------------|
| <ul> <li>Konto žádostí</li> <li>Pomoc</li> <li>Wniosek o platność za projekt</li> </ul> | Numer<br>Programu<br>operacyjnego | Tytuł projektu<br>▲ ▼                | Stan opracowania<br>▲ ▼ |
| ///////////////////////////////////////                                                 | Filtr                             | Filtr                                | Filtr                   |
| ///////////////////////////////////////                                                 | CZ.3.22                           | Nákup hadic pro společné hašení      | Projekt v realizaci     |
| ///////////////////////////////////////                                                 | CZ.3.22                           | Praded - testovaci projekt           | Projekt v realizaci     |
| ///////////////////////////////////////                                                 | CZ.3.22                           | Stavba hospody na hraniční čáře      | Projekt v realizaci     |
| ///////////////////////////////////////                                                 | CZ.3.22                           | Školení euroregionů v Benefit7       | Projekt v realizaci     |
| ///////////////////////////////////////                                                 | CZ.3.22                           | Test - výstavba hotelu               | Projekt v realizaci     |
| ///////////////////////////////////////                                                 | CZ.3.22                           | Test srovnávání žádostí - zmenen     | Projekt v realizaci     |
| $\sim$                                                                                  | CZ.3.22                           | v.2 - Školení euroregionů v Benefit7 | Projekt v realizaci     |
| ///////////////////////////////////////                                                 | CZ.3.22                           | v.3 - Školení euroregionů v Benefit7 | Projekt v realizaci     |
|                                                                                         |                                   |                                      |                         |

Sam wniosek o płatność ma cztery podzakładki.

| Zakres danych wniosku         |
|-------------------------------|
| Wniosek o płatność za projekt |
| Zestawienie wydatków          |
| Finansowanie WoP              |
| Załączniki WoP                |

### Wniosek o płatność

Pierwsza jest zakładka główna - wniosek o płatność. W pierwszej kolejności, używając opcji "Nowy", należy w tym miejscu założyć nowy wniosek o płatność.

## Wniosek o płatność za projekt

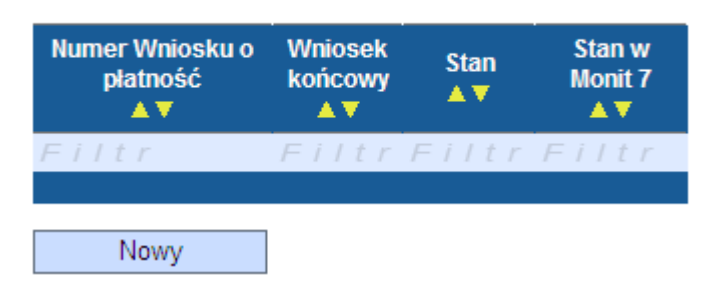

Po założeniu nowego wpisu można przejść do kroku drugiego, czyli wczytania danych z Monit7 (dane dotyczące projektu, plan finansowy itp.). Dokonać tego można używając przycisku "Wczytaj dane z Monit7". Po jego kliknięciu wyświetla się informacja, że dane zostały pomyślnie wczytane, w wyniku czego niektóre pola formularza zostają automatycznie wypełnione.

## Wniosek o płatność za projekt

| Numer Wniosku o<br>płatność<br>▲ ▼ | Wniosek<br>końcowy<br>▲▼ | Stan<br>▲▼ | Stan w<br>Monit 7<br>▲ ▼ |
|------------------------------------|--------------------------|------------|--------------------------|
| Filtr                              | Filtr                    | Filtr      | Filtr                    |
| Nowy                               | Usu                      | ń          | Zapisz                   |

Wczytaj dane z MONIT7

Wyświetlony komunikat poinformuje o wyniku operacji.

Rezultat operacji:

BN7-176314: Udało się bezbłędnie pobrać dane z systemu MONIT7+. Po zamknięciu tego okna proszę nie zapomnieć zapisać pobranych danych

Można drukować przez propozycję kontekstową (prawy przycisk myszy)

W pierwszej części znajdują się informacje dotyczące projektu. Wypełniane automatycznie są dane z projektu, nie można ich wpisać ręcznie. Można więc szybko przejść dalej.

| Dane o projekcie                                                       |                                          |  |
|------------------------------------------------------------------------|------------------------------------------|--|
| Tytuł projektu                                                         |                                          |  |
| Atrakcje Euroregionu Pradziad - Zamki i pałace                         | 9                                        |  |
| Numer projektu<br>PL.3.22/3.3.07/08.00129                              | Numer umowy<br>PL.3.22/3.3.07/08.00129/1 |  |
| Partner Wiodący projektu<br>Stowarzyszenie Gmin Polskich Euroregionu P | radziad                                  |  |

Druga części stanowi identyfikację wniosku o płatność.

Znajdują się tu pola obowiązkowe służące do wskazania rachunku i planu finansowego. W opcji "Wybór rachunku" znajduje się rozwijane okienko, w którym zostaną zaproponowane rachunki, które są w Monit7 powiązane z danym wnioskodawcą. Rachunek ten musi zostać wprowadzony przez administratora danego euroregionu zgodnie z danymi otrzymanymi od wnioskodawcy przed wczytaniem danych do wniosku o płatność z Monit.

| Informacje dot. Wniosku o płatno         | ść               |                             |
|------------------------------------------|------------------|-----------------------------|
| Numer Wniosku o płatność<br>OfmuLP000101 | Stan<br>Založený | Typ wniosku<br>Ex-ante      |
| Data finalizacje                         | Stan w Monit 7   | Wniosek końcowy             |
| Wybór rachunku                           |                  |                             |
| Kod operacji<br>501                      |                  | Kolejność planu finansowego |
| Symbol stały                             | Symbol zmienny   | Symbol specyficzny          |

Jeżeli na liście nie ma żadnego rachunku, konieczne jest, aby zarządzający (Partner Funduszu) uzupełnił go, po czym ponownie należy wczytać dane z Monit7. Może również zaistnieć sytuacja, że jeden wnioskodawca realizuje kilka projektów, do których ma różne rachunki. W takiej sytuacji w tym miejscu wyświetlą się wszystkie jego rachunki i należy wybrać ten prawidłowy, w przeciwnym razie wniosek o płatność nie przejdzie kontroli przeprowadzanej przez zarządzającego i nie będzie zapłacony. Wartości typu symbol stały, zmienny i specyficzny mają dla celów płatności charakter uzupełniający i nie są obowiązkowe.

| Informacia dat Whiteku o płatno          | 166            |                             |
|------------------------------------------|----------------|-----------------------------|
|                                          | 100            |                             |
| Numer Wniosku o płatność                 | Stan           | Typ wniosku                 |
| 0bkmLP000201                             | Založený       | Ex-post                     |
| Data finalizacje                         | Stan w Monit 7 | Wniosek końcowy             |
| Wybór rachunku<br>000051-0000000051/0100 |                |                             |
| Kod operacji                             |                | Kolejność planu finansowego |
| 341                                      |                | 1                           |
| Symbol stały                             | Symbol zmienny | Symbol specyficzny          |

Kolejna część służy do wyświetlenia informacji na temat wnioskodawcy składającego wniosek. Wczytywane są tu dane z wniosku, można je jednak edytować w przypadku wystąpienia błędu lub konieczności dokonania zmiany.

| doformacie na temat nartnera, któ | rv, składa wniosek o płatność - |              |
|-----------------------------------|---------------------------------|--------------|
| Regon NIP<br>531627328 755-17     | -34-463                         |              |
| Ulica<br>Rvnek-Ratusz             |                                 | Numer        |
| Gmina                             |                                 | Kod pocztowy |
| Prudnik<br>Nazwisko               | Imie                            | 48-200       |
| Paściak                           | Małgo                           | rzata        |
| Telefon<br>0774367977             | email<br>gosia@europradziad.pl  |              |

#### Zestawienie wydatków

W pierwszej kolejności należy przy pomocy poniżej pokazanego przycisku wygenerować nowe zestawienie.

Utwórz nowe zestawienie

Następnie w drodze nowych wpisów należy wprowadzać poszczególne rachunki i faktury. Dla każdej pozycji należy wybrać "Nowy",

|   | Podlinia lub<br>linia<br>budżetowa<br>▲ ▼ | Nazwa<br>/P<br>wystav | i świadczenia<br>Irzedmiot<br>wionej faktury<br>▲▼ | Wydatek<br>inwestycyjny<br>(IV) lub<br>nieinwestycyjny<br>(NIV)<br>▲ ▼ | Nazwa dostawcy<br>▲ ▼ | Kwota<br>wnioskowa<br>w walucie<br>dokumenti<br>A V | na Kwota<br>wnioskowana<br>w EURO<br>u <b>A</b> V |
|---|-------------------------------------------|-----------------------|----------------------------------------------------|------------------------------------------------------------------------|-----------------------|-----------------------------------------------------|---------------------------------------------------|
|   | Filtr                                     | Fil                   | t r                                                | Filtr                                                                  | Filtr                 | Filtr                                               | Filtr                                             |
|   |                                           |                       |                                                    |                                                                        |                       |                                                     |                                                   |
| ĺ | Nowy                                      |                       | Kopiuj                                             | Us                                                                     | uń Za                 | apisz                                               | Anuluj                                            |

a następnie za pomocą pola wyboru oznaczyć jakiej części budżetu dotyczy, po czym należy wpisać poszczególne dane.

## Krótka instrukcja dot. sporządzania wniosku o płatność za mikroprojekt

| 02.03       Nákup materiálu         Kolejność       1         1       Zakup materiałów         Specyfikacja wydatku                                                                    |
|----------------------------------------------------------------------------------------------------|
| Kolejność       1         Zakup materiałów         Specyfikacja wydatku         Nazwa świadczenia / Przedmiot wystawionej faktury         Przeznaczenie / Działanie projektu         3 |
| Specyfikacja wydatku<br>Nazwa świadczenia / Przedmiot wystawionej faktury<br>Przeznaczenie / Działanie projektu<br>3                                                                   |
| Specyfikacja wydatku<br>Nazwa świadczenia / Przedmiot wystawionej faktury<br>Przeznaczenie / Działanie projektu<br>3                                                                   |
| Nazwa świadczenia / Przedmiot wystawionej faktury 2<br>Przeznaczenie / Działanie projektu 3                                                                                            |
| Przeznaczenie / Działanie projektu<br>3                                                                                                    |
| Przeznaczenie / Działanie projektu 3                                                                                                    |
|                                                                                                    |
|                                                                                                    |
| Wydatek inwestycyjny (W) lub nieinwestycyjny (WNI)                                                                                                    |
| A A A A A A A A A A A A A A A A A A A                                                                                                    |
| Numer dokumentu (faktury) księgowej partnera 6 – <u>Ilość stron dokumentu</u>                                                                                                    |
|                                                                                                    |
| Dostawca 18                                                                                                    |
| Nezwa                                                                                                    |
| 7                                                                                                    |
|                                                                                                    |
| Należy wypełnić NIP bez liter. Tylko cyfry.                                                                                                    |
|                                                                                                    |
|                                                                                                    |
|                                                                                                    |
| w walucie dokumentu y w EURO 11                                                                                                    |
| Kwota wnioskowana                                                                                                    |
| Wartość bez VAT 12 Wartość bez VAT 15                                                                                                    |
|                                                                                                    |
| VAT 16                                                                                                    |
|                                                                                                    |
| Razem z VAT 13 n nn Razem z VAT 17                                                                                                    |
|                                                                                                    |
|                                                                                                    |

| Numer                            | Wskazówki dotyczące wypełnienia                               |
|----------------------------------|---------------------------------------------------------------|
| (1) Podlinia lub linia budżetowa | Przy wpisywaniu należy wybrać właściwy numer podlinii budżetu |
| (2) Nazwa świadczenia/           | Każdorazowo należy wypełnić informację dotyczącą przedmiotu   |
| Przedmiot wystawienia raktury    | czynsz, zakup krzeseł, techniczna obsługa seminarium itp.)    |

|                                 | Jeżeli chodzi o to samo świadczenie za kilka okresów, należy wy-                                                           |
|---------------------------------|----------------------------------------------------------------------------------------------------|
| (2) Przeznaczenie (Działanie    | Szczegolilic w czasie np. czyńsz 01/2006, telefon 02/2006.                                                                 |
| rojektu                         | Kazuorazowo należy poudci miormację i krotki opis przeznaczenia                                                            |
|                                 | wyudiku w związku z rediizdoją celow i uzidian projektu we wilio-                                                          |
|                                 | sku projektowym. Przy udokumentowaniu z formie "zestawienia<br>pależy w informacji w Zestawieniu" wymienić wszystkie odpo- |
|                                 | wiednie działania (np. Seminarium                                                                                          |
|                                 | 23.5.2008 Brno. Folder o regionie XYZ itn.). Realizacia działań                                                            |
|                                 | musi być zgodna z onisem podanym w raporcie monitorujacym i                                                                |
|                                 | zatwierdzonym wniosku projektowym                                                                                          |
| (4) Wydatek inwestycyjnych (WI) | Każdorazowo należy podać identyfikacje wydatku w formie                                                                    |
| lub nieinwestycviny (WNI)       | WI/WNI zgodnie z decyzja partnera, czy wydatek jest/bedzie                                                                 |
|                                 | prowadzony w jego ewidencji ksjegowej jako inwestycja lub dzia-                                                            |
|                                 | łanie niejwestycyjne zgodnie z przepisami o rachunkowości.                                                                 |
|                                 | W przypadku, gdy część faktury jest inwestycyjna a część                                                                   |
|                                 | nieinwestycyjna, należy fakturę rozdzielić do 2 wierszy                                                                    |
|                                 | zestawienia wydatków.                                                                                                    |
| (5) Numer dokumentu (faktury)   | Należy podać tylko numer faktury dostawcy.                                                                                 |
|                                 | Należy dokładnie przepisać z dokumentu. Powinien być zgodny z                                                              |
|                                 | symbolem zmiennym/numerem faktury, podanym na wyciągu                                                                      |
|                                 | bankowym.                                                                                                    |
| (6) Numer dokumentu w           | Należy podać numer dokumentu wg wewnętrznej numeracji                                                                      |
| ewidencji księgowej partnera    | Wnioskodawcy, tzn. numer dokumentu, na podstawie ktorego                                                                   |
|                                 | dokument mozna odnalezc w ewidencji księgowej partnera pro-                                                                |
|                                 | j jeklu.<br>Dowinion być do zidontyfikowania w owidoncji analitycznoj                                                      |
|                                 | projektu (pp. pumor kartu rozliczoniowaj do fakturu wownetrznu                                                             |
|                                 | numer dokumentu)                                                                                                    |
| (7) Nazwa dostawcy              | Wnisać dokładna nazwe dostawcy zgodnie z dokumentem                                                                        |
|                                 | ksjegowym. Należy dokładnie przepisać z dokumentu (wg KRS                                                                  |
|                                 | lub wpisu do ewidencii działalności gospodarczej).                                                                         |
| (8) NIP                         | NIP dostawcy (bez poczatkowym liter i bez znaków podziału ti.                                                              |
|                                 | spacja czy kreska) podany na dowodzie księgowym, W                                                                         |
|                                 | przypadku czeskich dostawców należy podać numeryczną część                                                                 |
|                                 | IČ                                                                                                    |
| (9) Data wystawienia dokumentu  | Należy podać datę wskazaną na dowodzie księgowym, na                                                                       |
|                                 | podstawie którego poniesiono wydatek (tj. datę wystawienia                                                                 |
|                                 | faktury, datę wystawienia dowodu wewnętrznego itp.).                                                                       |
| (10) Data zapłaty               | Data zapłaty dokumentu, tj. data płatności wskazana na wyciągu                                                             |
|                                 | bankowym, na asygnacie KW i in. W przypadku zapłaty w kilku                                                                |
|                                 | ratach nalezy dokument rozdzielic do kilku wierszy zestawienia                                                             |
|                                 | Wydatkow.                                                                                                    |
| (11) waluta dokumentu           | kazdorazowo nalezy podać walutę, w jakiej wystawiono                                                                       |
|                                 | W przypadku, gdy dokument wystawiono w walucie innej aniżeli                                                               |
|                                 | CZK PLN lub FLIP w zestawieniu wydatków pależy wnisać                                                                      |
|                                 | walute parodowa w wysokości podanej na wyciagu bankowym                                                                    |
| (12) Wnioskowana wartość bez    | każdorazowo należy podać wartość wnioskowana przez partnera                                                                |
| VAT w walucie dokumentu         | dla projektu, bez podatku VAT, wa wartości dokumentu, w                                                                    |
|                                 | walucie dokumentu.                                                                                                    |
| (13) Wnioskowana wartość VAT    | Wnioskowana wartość podatku VAT przynależna do                                                                             |
| w walucie dokumentu             | wnioskowanej wartości bez podatku VAT, w walucie dokumentu.                                                                |
|                                 | Dotyczy podmiotów niebędących płatnikami podatku VAT oraz                                                                  |
|                                 | płatników VAT, którzy nie mają prawa do odliczenia podatku                                                                 |
|                                 | naliczonego VAT.                                                                                                    |
| (14a) VAT odroczony             | Dla czeskich Wnioskodawców:                                                                                                |
|                                 | Należy podać wartość podatku VAT, dla którego prawo do                                                                     |

|                                | odliczenia może zostać uznane dopiero po złożeniu rocznego<br>współczynnika rozliczeniowego dla świadczeń pomniejszonych w<br>myśl właściwego rozdz. Podręcznika dla czeskich wnioskodaw-<br>ców, rozdz. Świadczenia niematerialne, VAT i<br>konflikt interesów                                                                                                    |
|--------------------------------|----------------------------------------------------------------------------------------------------|
| (14) Wnioskowana wartość razem | Pole wypełnia się <b>automatycznie</b> .                                                                                                    |
| z VAT w walucie dokumentu      | Łączna wnioskowana kwota, czyli suma kol. (12) wnioskowanej<br>wartości bez VAT oraz kol. (13) wnioskowanej wartości podatku<br>VAT. W walucie dokumentu.                                                                                                    |
| (15) Wnioskowana wartość bez   | Pole wypełnia się <b>automatycznie</b> .                                                                                                    |
| podatku VAT w EUR              | Wnioskowana wartość dokumentu bez podatku VAT podana w<br>EUR. W przypadku, gdy dokument jest w CZK, ewent. PLN jest<br>to kwota podana w kol. (12) przeliczona na EUR po kursie<br>podanym w nagłówku Zestawienia wydatków                                                                                                    |
| (16) Wnioskowana wartość VAT   | Pole wypełnia się <b>automatycznie</b> .                                                                                                    |
| w EUR                          | Wnioskowana wartość podatku VAT podana w EUR. W przypad-<br>ku, gdy dokument jest w CZK, ewent. PLN jest to kwota<br>podana w kol. (13) przeliczona na EUR po kursie podanym w<br>nagłówku Zestawienia wydatków.                                                                                                    |
| (17) Wnioskowana wartość       | Pole wypełnia się <b>automatycznie</b> .                                                                                                    |
| łącznie z VAT w EUR            | Mainely and the state of the same medane with the same                                                                                                    |
|                                | kol. (15) Wnioskowana kwota bez VAT w EUR i kol (16)<br>Wnioskowana wartość VAT w EUR.                                                                                                    |
| (18) Ilość stron               | kol. (15) Wnioskowana wartość VAT łączna podana w EUR, czyli suma<br>kol. (15) Wnioskowana kwota bez VAT w EUR i kol (16)<br>Wnioskowana wartość VAT w EUR.<br>Każdorazowo należy podać ilość stron składanych w celu                                                                                                    |
| (18) Ilość stron               | kol. (15) Wnioskowana wartość VAT rączna podana w EUR, czyli suma<br>kol. (15) Wnioskowana kwota bez VAT w EUR i kol (16)<br>Wnioskowana wartość VAT w EUR.<br>Każdorazowo należy podać ilość stron składanych w celu<br>dokumentu udokumentowania wydatku we właściwym wierszu                                                                                                    |
| (18) Ilość stron               | <ul> <li>Wnioskowana wartość VAT rączna podana w EUR, czyli suma kol. (15) Wnioskowana kwota bez VAT w EUR i kol (16)</li> <li>Wnioskowana wartość VAT w EUR.</li> <li>Każdorazowo należy podać ilość stron składanych w celu dokumentu udokumentowania wydatku we właściwym wierszu Zestawienia wydatków, które partner składa do kontroli (np. 3)</li> </ul>                                                                                                    |
| (18) Ilość stron               | <ul> <li>Wnioskowana wartość VAT łączna podana w EUR, czyli suma kol. (15) Wnioskowana kwota bez VAT w EUR i kol (16) Wnioskowana wartość VAT w EUR.</li> <li>Każdorazowo należy podać ilość stron składanych w celu dokumentu udokumentowania wydatku we właściwym wierszu Zestawienia wydatków, które partner składa do kontroli (np. 3 strony składają się z - 1 strony kopii faktury, 1 strony kopii dokumentu i otropy kopii makawa zawienia wydatkowa zawienia w kontroli (np. 3)</li> </ul> |

Po wypełnieniu wszystkich pozycji wykazu należy kliknąć polecenie "Przeliczyć na EUR", dzięki czemu wszystkie pozycje wypełnione w walucie narodowej zostaną przeliczone na kwoty w euro.

## Przeliczenia na EUR

### Finansowanie WOP

W tym miejscu należy wczytać aktualne kursy oraz wartości dofinansowania oraz wypełnić kwotę ewentualnych przychodów, jakie powstały w ramach realizacji projektu.

| inansowanie                              | WoP                                     |                           |                                   |      |
|------------------------------------------|-----------------------------------------|---------------------------|-----------------------------------|------|
| ımer Wniosku o<br>płatność<br>▲▼         | Wniosek<br>końcowy<br>▲▼                | Stan<br>▲ ▼               | Stan w Monit                      | 7    |
| <i>i   t r</i><br>nuLP000101             | Filtr                                   | <i>Filtrl</i><br>Založený | Filtr                             |      |
| voty należy wp                           | iisać w EUR.                            |                           |                                   |      |
| urs CZK/EUR                              | 28,333                                  | Kurs PLN/E                | UR<br><b>4,6960</b>               |      |
| ofinansowanie z<br>3                     | z EFRR<br>34 000,00                     | Dofinansow:<br>państwa    | anie z budżetu<br><b>4 000,00</b> | W    |
| Całkowite w<br>kwalifikow<br>▲▼<br>/ t r | nydatki<br>valne                        | Przyc<br>▲<br>Filtr       | chody<br>▼                        |      |
| 7                                        |                                         | ]                         |                                   |      |
| Całkowite w                              | vydatki proje<br>vydatki kwalif<br>0,00 | ikowalne                  |                                   |      |
| Przychody os                             | iągnięte w tra                          | akcie realiza             | cji projektu ——                   |      |
| Źródła finanso                           | wania — —                               |                           |                                   |      |
| Wydatki na                               | współfinansc<br>O,C                     | owanie<br>10              |                                   |      |
| I                                        |                                         | Zapisz                    | Ar                                | uluj |

## Załączniki do wniosku o płatność

W tym miejscu należy wpisać ewentualne załączniki do wniosku o płatność. Procedura jest w tym przypadku taka sama, jak w przypadku samego projektu.

#### Krótka instrukcja dot. sporządzania wniosku o płatność za mikroprojekt

| Numer<br>załącznika |                  | Nazwa załącznika<br>▲ ▼ |               |        |        |
|---------------------|------------------|-------------------------|---------------|--------|--------|
| Filtr Fil           | t r              |                         |               |        |        |
| Nowy                | Kopiuj           | Usuń                    | Zapisz        | 2      | Anuluj |
| Numer załącznika    | Nazwa załącznika |                         |               |        |        |
| llość kartek        | llość kopii      | Udokumentowan           | Data zatwiero | dzenia |        |
|                     |                  | 1/20                    |               | Otworz |        |
| Załącznik           |                  | P                       | rzeglądaj     | Otwórz |        |

Jednym z załączników jest "Zestawienie poniesionych wydatków i dokumentów księgowych" zgodnie z wzorem opracowanym w formacie xls. Uzupełnione "Zestawienie" należy załączyć do wniosku w formie papierowej oraz elektronicznej (poprzez rozwinięcie okna "Przeglądaj" w polu "Załącznik".

Po rozwinięciu okna "Przeglądaj" otworzy się okno "Wysyłanie pliku". W oknie tym należy wskazać miejsce zapisania uzupełnionego "Zestawienia", które zostanie dołączone do wniosku o płatność i razem z nim po końcowej finalizacji zostanie przesłane do SI Monit.

| Numer<br>załącznika<br>A V |                  | Nazwa załącznika<br>🔺 🔻 |                    |        |
|----------------------------|------------------|-------------------------|--------------------|--------|
| Filtr Fil                  | t r              |                         |                    |        |
| Nowy                       | Kopiuj           | Usuń                    | Zapisz             | Anuluj |
| Numer załącznika           | Nazwa załącznika |                         |                    |        |
| llość kartek               | llość kopii      | 🗖 Udokumentowand        | Data zatwierdzenia |        |
| Opis                       |                  | 1/200                   | 00 Otwórz          |        |
|                            |                  |                         |                    |        |
| Załącznik                  |                  | P                       | zeglądaj Otw       | órz    |

### Finalizacja

Po wypełnieniu całego wniosku o płatność, należy go sfinalizować przy pomocy przycisku znajdującego w lewym menu.

| Na   | wigacja                    |     |
|------|----------------------------|-----|
|      | Konto projektów            |     |
|      | Konto wniosków             |     |
| ?    | Pomoc                      |     |
| Ob   | sługa wniosku              |     |
| - 28 | Dostęp do wniosku          |     |
| V    | Kontrola                   |     |
| 8    | Finalizacja                |     |
|      | Informacje                 |     |
|      | Druk                       |     |
| Zal  | kres danych wniosku        |     |
|      | Wniosek o płatność za proj | ekt |
|      | Zestawienie wydatków       |     |
|      | Finansowanie WoP           |     |
|      | Załączniki WoP             |     |
|      |                            |     |

Po sfinalizowaniu wniosku, będzie on automatycznie przeniesiony do Monit7, gdzie właściwy zarządzający (Partner Funduszu) może dalej z nim pracować.